## Xolido Sign - Aplicación gratuita para la firma de documentos PDF en sistemas Microsoft Windows

Instrucciones básicas para la descarga, instalación, configuración y uso de XolidoSign:

**1.- Descarga:** Descargue XolidoSign Desktop sólo desde la página web oficial: <u>https://www.xolido.com/lang/xolidosign/xolidosigndesktop/</u>

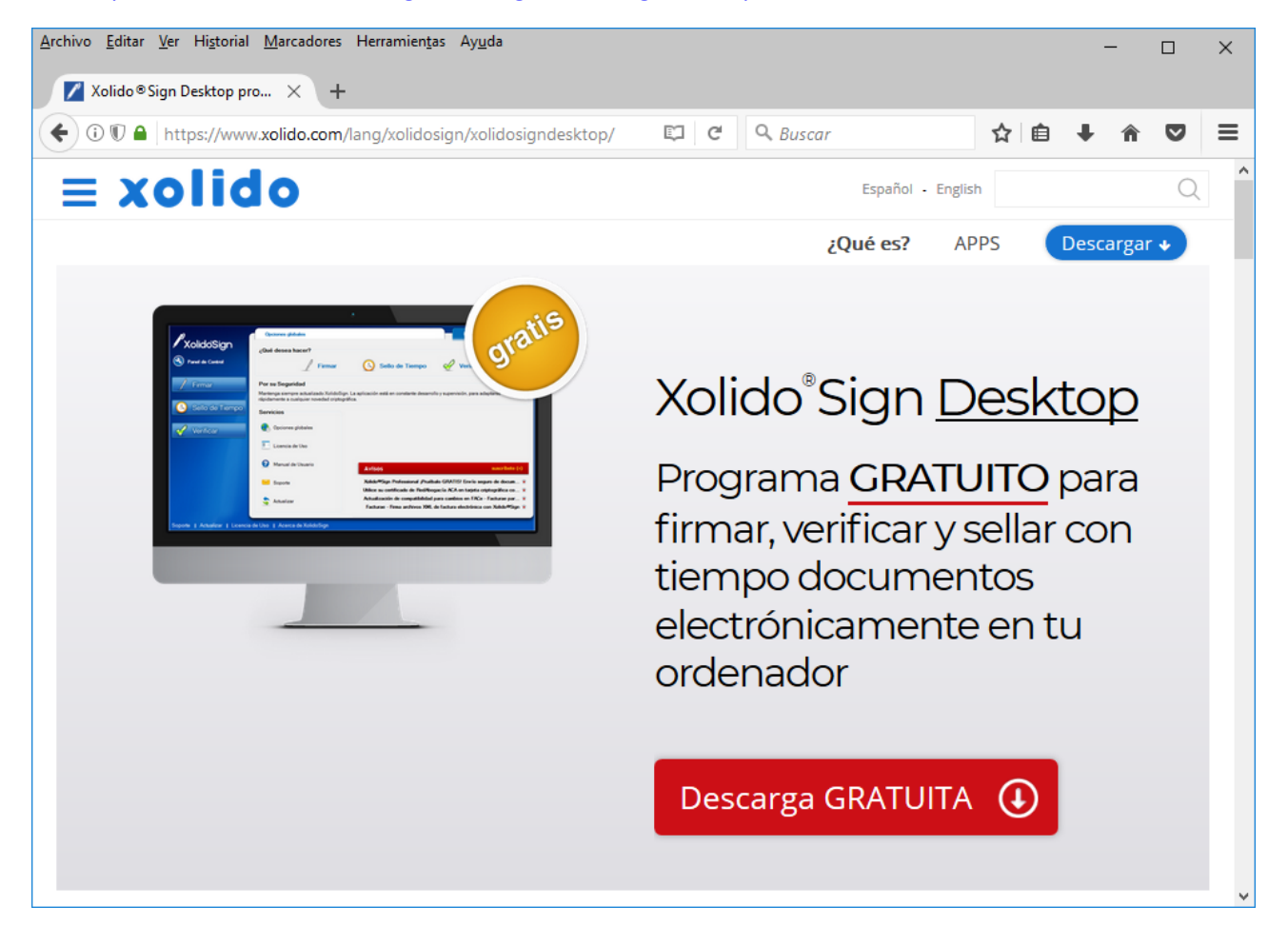

**2.-** Instalación: Dependiendo del navegador que haya usado para la descarga, es posible que se le pregunte automáticamente si desea ejecutar el programa de instalación o no:

- Si su navegador le pregunta si desea ejecutar "SetupXolidoSign.exe", responda que sí.
- Si por el contrario no le pregunta, vaya a la carpeta de descargas y haga doble click en el programa de instalación "SetupXolidoSign.exe":

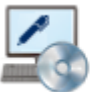

SetupXolidoSign.exe XolidoSign Setup Xolido Systems, S.A.

Una vez iniciado el proceso de instalación, siga los pasos como se muestra en las imágenes:

| Seleccione el Idioma de la Instalación |                                  |                      |          |  |
|----------------------------------------|----------------------------------|----------------------|----------|--|
| 4                                      | Seleccione el id<br>instalación: | lioma a utilizar dur | ante la  |  |
|                                        | Español                          |                      | ~        |  |
|                                        |                                  | Aceptar              | Cancelar |  |

#### 1º Haga click en Siguiente

| 🖏 Instalar - XolidoSign |                                                                                       |  |  |  |
|-------------------------|---------------------------------------------------------------------------------------|--|--|--|
| 🖉 Xolido'Sign           | Bienvenido al asistente de<br>instalación de XolidoSign                               |  |  |  |
|                         | Este programa instalará XolidoSign V 2.2.1.33 en su sistema.                          |  |  |  |
|                         | Se recomienda que cierre todas las demás aplicaciones antes<br>de continuar.          |  |  |  |
|                         | Haga clic en Siguiente para continuar, o en Cancelar para salir<br>de la instalación. |  |  |  |
|                         |                                                                                       |  |  |  |
|                         |                                                                                       |  |  |  |
| xolido                  |                                                                                       |  |  |  |
|                         | Siguiente > Cancelar                                                                  |  |  |  |

#### 2º Acepte el acuerdo y haga click en Siguiente

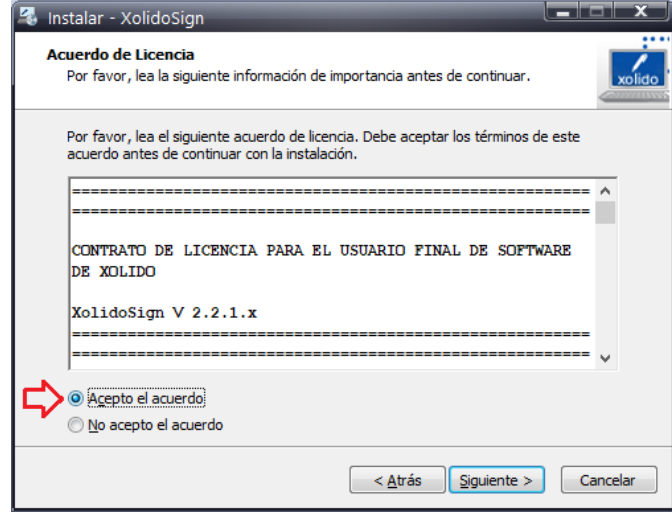

### 3º Haga click en Siguiente

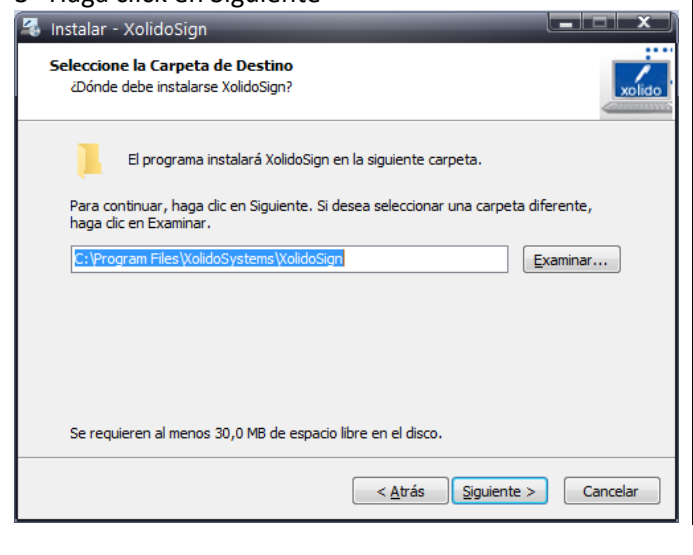

#### 4º Haga click en Siguiente

| - | Instalar - XolidoSign                                                                                        |
|---|----------------------------------------------------------------------------------------------------|
|   | Seleccione la Carpeta del Menú Inicio<br>¿Dónde deben colocarse los accesos directos del programa?           |
|   | El programa de instalación creará los accesos directos del programa en la siguiente carpeta del Menú Inicio. |
|   | Para continuar, haga dic en Siguiente. Si desea seleccionar una carpeta distinta, haga<br>dic en Examinar.   |
|   | Xolido Systems XolidoSign                                                                                    |
|   |                                                                                                    |
|   |                                                                                                    |
|   | I No graze una caracta en el Manif Teirio                                                                    |
|   |                                                                                                    |
|   | < <u>A</u> trás <u>Siguiente</u> > Cancelar                                                                  |

#### 5º Haga click en Siguiente

| 🖏 Instalar - XolidoSign                                                                                             |            |
|----------------------------------------------------------------------------------------------------|------------|
| Seleccione las Tareas Adicionales<br>¿Qué tareas adicionales deben realizarse?                                      | xolido     |
| Seleccione las tareas adicionales que desea que se realicen durante la inst<br>XolidoSign y haga clic en Siguiente. | alación de |
| Iconos adicionales:                                                                                                 |            |
| ☑ (Crear un icono en el <u>e</u> scritorio)                                                                         |            |
| < <u>A</u> trás Siguiente >                                                                                         | Cancelar   |

#### 6º Haga click en Instalar

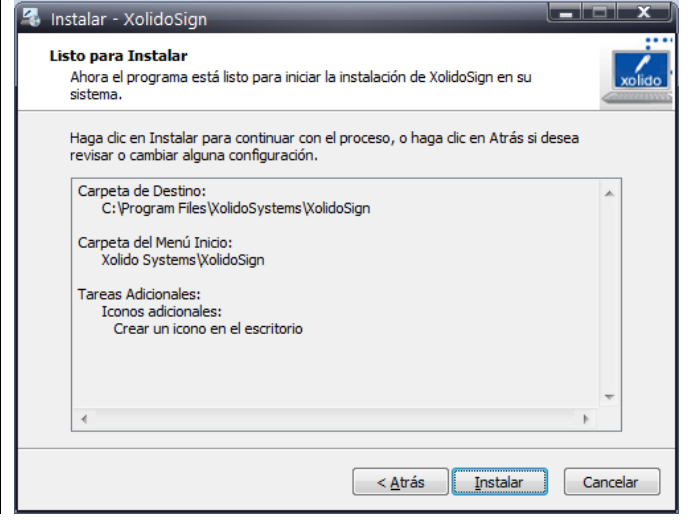

#### 7º En proceso de instalación...

| 7º En proceso de instalación                                                  | 8º Haga click en Fi     | nalizar                                                                                                    |
|-------------------------------------------------------------------------------|-------------------------|----------------------------------------------------------------------------------------------------|
| 🔏 Instalar - XolidoSign                                                       | 🚳 Instalar - XolidoSign |                                                                                                    |
| Instalando<br>Por favor, espere mientras se instala XolidoSign en su sistema. | <b>P</b> XolidoSign     | Completando la instalación de<br>XolidoSign                                                                                                |
| Terminando la instalación                                                     |                         | El programa completó la instalación de XolidoSign en su<br>sistema. Puede ejecutar la aplicación haciendo dic sobre el<br>icono instalado. |
|                                                                               |                         | Haga clic en Finalizar para salir del programa de instalación.                                                                             |
|                                                                               |                         | Ejecutar XolidoSign                                                                                                    |
|                                                                               |                         |                                                                                                    |
|                                                                               |                         |                                                                                                    |
|                                                                               | Systems                 |                                                                                                    |
| Cancelar                                                                      |                         | Einalizar                                                                                                    |

En este punto la instalación se habrá completado. Se abrirá automáticamente XolidoSign.

3.- Configuración inicial: Abra el programa (XolidoSign) que acaba de instalar, si no lo tiene ya abierto:

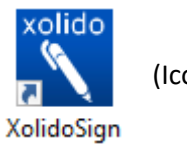

(Icono del programa)

En la pantalla de inicio de la aplicación pinchamos en el botón "Firmar"

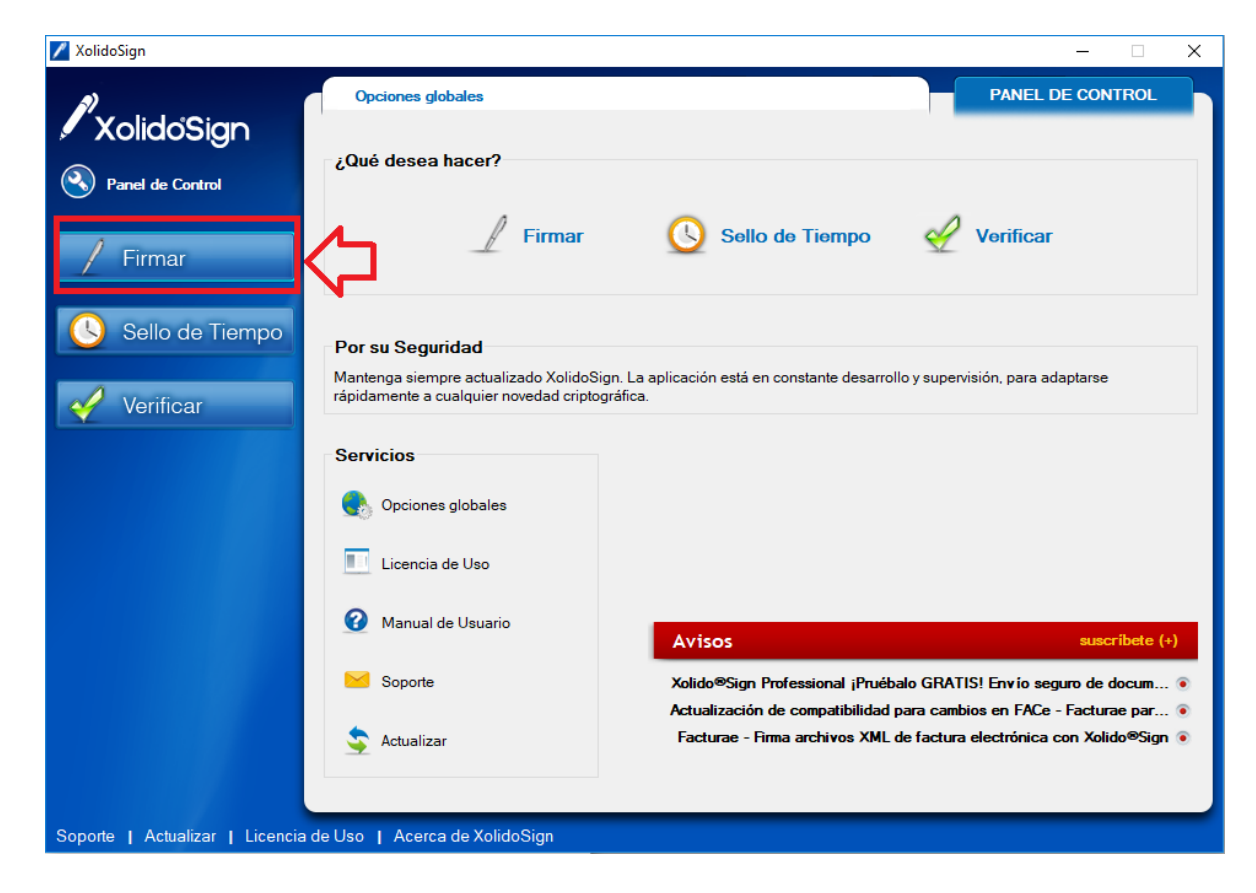

Se abrirá la pantalla de firma de documentos donde estableceremos, sólo hay que hacerlo una vez, la marca de visible que aparecerá en el documento PDF enlazada a su certificado. Para ello pinchamos en <u>Firma visible</u>

| 🖊 XolidoSign                    |                                   |                              |                           | – 🗆 X                                                   |
|---------------------------------|-----------------------------------|------------------------------|---------------------------|---------------------------------------------------------|
| XolidoSian                      | Opciones Ayuda                    |                              |                           | FIRMAR                                                  |
|                                 |                                   |                              |                           | electrónica de tiempo                                   |
| Panel de Control                | Nombre                            | Estado                       | Resultado                 | seleccionar archivos                                    |
| / Firmar                        |                                   |                              |                           | eliminar elemento                                       |
| Sello de Tiempo                 |                                   |                              |                           |                                                         |
| 4                               | Certificado electrónico seleccion | ado:                         |                           | selección certificado                                   |
| Verificar                       | Total and preselection            | ado                          |                           | trained                                                 |
|                                 | ver certificado                   |                              |                           |                                                         |
|                                 | Directorio de Salida para los do  | cumentos firmados:           |                           | selección carpeta                                       |
|                                 | ver carpeta salida                |                              |                           |                                                         |
|                                 | Firmar sin Sello de Tiempo        | O Firmar con Sello de Tiempo | KolidoSign TSA - ACCV 🛛 🗸 | Aplicar Firmas incrustadas     Motivo     Firma visible |
|                                 |                                   | iniciar oper                 | ación D                   | $\overline{\mathbf{O}}$                                 |
| Soporte   Actualizar   Licencia | de Uso   Acerca de Xolio          | JoSign                       |                           |                                                         |

Configuramos el formato de la firma:

- 1. Seleccionamos "Preferencias de la firma" (1)
- 2. Marcamos la casilla "Firma incrustada PDF en modo PAdES-BES".
- 3. Marcamos la casilla "Incluir valores de longevidad como PAdES-LTV".
- 4. Aplicamos y Aceptamos los cambios.

| 🌼 Configuración                                                                                                    | Х                                                                                                    |
|----------------------------------------------------------------------------------------------------|----------------------------------------------------------------------------------------------------|
|                                                                                                    | Opciones de configuración                                                                                                    |
| <ul> <li>Certificados</li> <li>Selección de certificado</li> <li>Restricciones de certificado</li> <li>Firma Electrónica</li> <li>Formato de la firma</li> <li>Preferencias de la firma</li> <li>Política de firma</li> <li>Opciones avanzadas</li> <li>Sello de Tiempo</li> <li>Servidores Sello de Tiempo</li> <li>Opciones de PDF</li> <li>Información de PDF</li> <li>Marca visible de PDF</li> <li>Opciones de Salida</li> <li>Carpeta de salida</li> <li>Opciones avanzadas</li> <li>Opciones avanzadas</li> </ul> | Escoja sus preferencias para el proceso de fima electrónica:<br>Seleccionar fima electrónica incrustada en PDF por defecto<br>Fima incrustada PDF en modo PAdES-BES<br>Incluir valores de longevidad como PAdES-LTV.<br>Fomato PAdES solo soportado en Adobe Reader X y posterior.<br>PAdES-LTV reemplaza la información del perfil -XL en PDF.<br>Seleccionar fima electrónica con sello de tiempo por defecto<br>Cancelar la fima si el sellado de tiempo no está disponible<br>Cancelar la fima si el certificado dispone de mecanismos de<br>acceso a la información de revocación pero falla al obtenerla.<br>Escoja sus preferencias para el sellado de tiempo independiente:<br>Realizar sellos de tiempo incrustados en PDF por defecto.<br>(Solo soportado en Adobe Reader X y posterior)<br>Auto-detectar XML - FacturaE y realizar fima incrustada.<br>restablecer valores por defecto |
|                                                                                                    | Aplicar <u>A</u> ceptar <u>C</u> ancelar                                                                                                    |

Configuramos la posición de la marca visible:

- 5. Marcamos "Incluir marca visible..."
- 6. Especificamos en qué página se insertará la marca visible (normalmente en la última página).
- 7. Seleccionamos la posición dentro de la página (normalmente al pie).
- 8. Aplicamos y Aceptamos los cambios.

| 🔅 Configuración                                                                                                    |                                                                                                    | ×                                                                            |
|----------------------------------------------------------------------------------------------------|----------------------------------------------------------------------------------------------------|------------------------------------------------------------------------------|
|                                                                                                    |                                                                                                    | Opciones de configuración                                                    |
| <ul> <li>Certificados</li> <li>Selección de certificado</li> <li>Restricciones de certificado</li> <li>Firma Electrónica</li> <li>Preferencias de la firma</li> <li>Política de firma</li> <li>Opciones avanzadas</li> <li>Sello de Tiempo</li> <li>Servidores Sello de Tiempo</li> <li>Opciones de PDF</li> <li>Información de PDF</li> <li>Marca visible de PDF</li> <li>Opciones de Salida</li> <li>Carpeta de salida</li> <li>Modo de salida</li> <li>Opciones avanzadas</li> </ul> | La marca visible enlaza con la fima / sello de tieng<br>documentos PDF<br>Página para incluir la marca visible<br>Última página del PDF ~<br>Posición de la marca visible de la fima / sello<br>Posición: Abajo Pie ~<br>Posición: Abajo Derecha<br>Posición: Abajo Izquierda<br>Posición: Amba Derecha<br>Posición: Amba Derecha<br>Posición: Amba Cabecera<br>Establecer Posición Manualmente -><br>` Usado por defecto<br>No incluir fecha y hora del ordenador en la mar | po incrustado en los<br>PDF<br>PDF<br>PDF<br>PDF<br>PDF<br>PDF<br>PDF<br>PDF |
|                                                                                                    | 4                                                                                                    | 5                                                                            |
|                                                                                                    | Aplicar                                                                                                    | <u>A</u> ceptar <u>C</u> ancelar                                             |

Si lo deseamos, también podemos incluir una marca de verificación junto con la marca visible:

- 1. Dentro de configuración, seleccionamos "Opciones avanzadas PDF"
- 2. Marcamos la opción "Incluir señal de validación en la marca visible"
- 3. Aceptamos los cambios

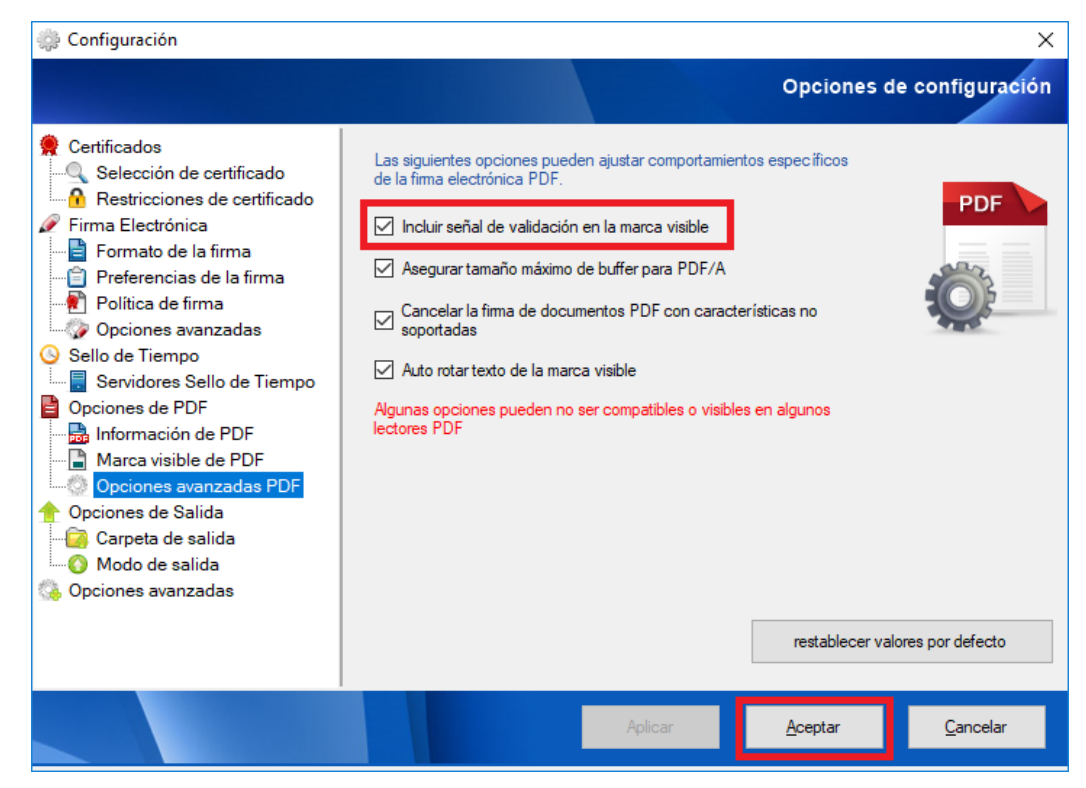

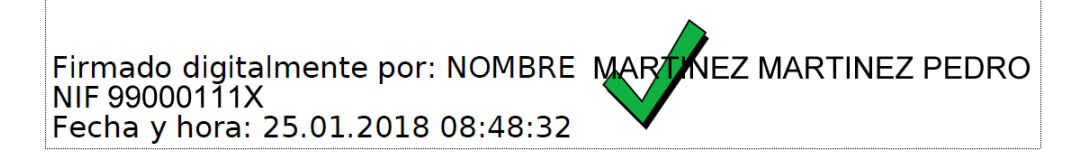

También es posible añadir al texto de la firma un motivo o descripción y la localidad. Esto se haría en el menú Opciones de PDF -> Información de PDF, dentro de las Opciones de configuración.

| 🌼 Configuración                                                                                                    | ×                                                                                                    |
|----------------------------------------------------------------------------------------------------|----------------------------------------------------------------------------------------------------|
|                                                                                                    | Opciones de configuración                                                                                                    |
| <ul> <li>Certificados</li> <li>Selección de certificado</li> <li>Restricciones de certificado</li> <li>Firma Electrónica</li> <li>Porferencias de la firma</li> <li>Política de firma</li> <li>Opciones avanzadas</li> <li>Sello de Tiempo</li> <li>Servidores Sello de Tiempo</li> <li>Opciones de PDF</li> <li>Información de PDF</li> <li>Marca visible de PDF</li> <li>Opciones de Salida</li> <li>Carpeta de salida</li> <li>Opciones avanzadas</li> <li>Opciones avanzadas</li> </ul> | Esta información aparecerá en los campos de la firma / sello de PDF   Introduzca el motivo de PDF :   Abogado Colegiado № 0000 - Ilustre Colegio de Abogados de A Coruña   Introduzca la ubicación / localidad para PDF:   A Coruña   Xolido Sign también trabaja con PDF protegidos. Sólo es necesario indicar la contraseña de protección del PDF a firmar / sellar. Contraseña por defecto para la operación con PDF protegidos: metablecer valores por defecto |
|                                                                                                    | Aplicar <u>A</u> ceptar <u>C</u> ancelar                                                                                                    |

#### 4.- Firma de documentos PDF:

Pasos para la firma de uno o varios documentos PDF.

- 1. Seleccionamos tantos ficheros PDF como deseemos firmar. Los ficheros se irán agregando al listado de documentos pendientes de Firma.
- 2. Seleccionamos el certificado ACA o DNIe (LexNet no admite la firma con certificados instalables FNMT). Una vez seleccionado el certificado, Xolido verificará automáticamente que el certificado es válido (no está caducado ni revocado).
- 3. Iniciamos la operación de Firma. Nos pedirá el PIN de la tarjeta y firmará uno a uno los documentos.
- Los documentos firmados se guardarán, por defecto, en la carpeta de firma de XolidoSign. Esta carpeta se crea automáticamente dentro de la carpeta "Documentos" de Windows.
   <u>Aviso:</u> XolidoSign no permite reemplazar el documento original con el firmado, ni guardar el documento firmado en la misma carpeta que el documento original. El PDF original y el firmado, por tanto, deben ubicarse siempre en carpetas distintas.

| 🖊 XolidoSign                    |                                                                                                    |                                                                                                   |           | – 🗆 X                                                |
|---------------------------------|----------------------------------------------------------------------------------------------------|---------------------------------------------------------------------------------------------------|-----------|------------------------------------------------------|
| XolidoSign                      | Opciones Ayuda                                                                                                    |                                                                                                   |           | FIRMAR<br>firma<br>electrónica sello<br>de tiempo    |
| Panel de Control     Firmar     | Nombre<br>CIRC_09_Noviembre2017.pdf<br>CIRC_10_Diciembre2017.pdf<br>CIRC_08_Noviembre2017.pdf                                                  | Estado<br>Pendiende de Firma / Sello<br>Pendiende de Firma / Sello<br>Pendiende de Firma / Sello  | Resultado | eliminar elemento                                    |
| Sello de Tiempo                 | Certificado electrónico seleccion<br>E @icacor.es, Ch<br>Wer certificado<br>Directorio de Salida para los dou<br>C:\Users\javi\Documents\Xolid | nado:<br>N=NOMBRE<br>cumentos firmados:<br>do Sign                                                | <b>2</b>  | selección certificado                                |
|                                 | Firmar sin Sello de Tiempo                                                                                                    | <ul> <li>Firmar con Sello de Tiempo XolidoSign TSA - A</li> <li>3 iniciar operación ()</li> </ul> | iccv ~    | Aplicar Firmas incrustadas 🔀<br>Motivo Firma visible |
| Soporte   Actualizar   Licencia | de Uso   Acerca de Xolio                                                                                                    | doSign                                                                                            |           |                                                      |

#### Nota importante:

Deberá tener en cuenta que los documentos que se vayan a presentar a través de LexNet, deben cumplir ciertos requisitos en cuanto al nombre de los ficheros:

Los nombres de los archivos no pueden contener eñes, tildes, diéresis, signos de puntuación, exclamación, etc. Sólo se admiten letras (mayúsculas y minúsculas), números, guiones (medio y bajo) y espacios en blanco.

# **Ejemplo de nombre de archivo que contiene todos los caracteres admitidos en LexNet:** 0123456789- \_ABCDEFGHIJKLMNOPQRSTUVWXYZabcdefghijklmnopqrstuvwxyz.PDF

#### 5.- Verificación de las firmas de documentos PDF:

Pasos para verificar la firma de uno o varios documentos PDF.

- 1. Pinchamos en el botón "Verificar" (1) en el menú de la izquierda.
- 2. A continuación, con el botón "seleccionar archivos" (2), seleccionamos tantos ficheros PDF como deseemos verificar. Los ficheros se irán agregando al listado de documentos pendientes de verificación.
- 3. Iniciamos la operación de Verificación pinchando en el botón "iniciar operación" (3).

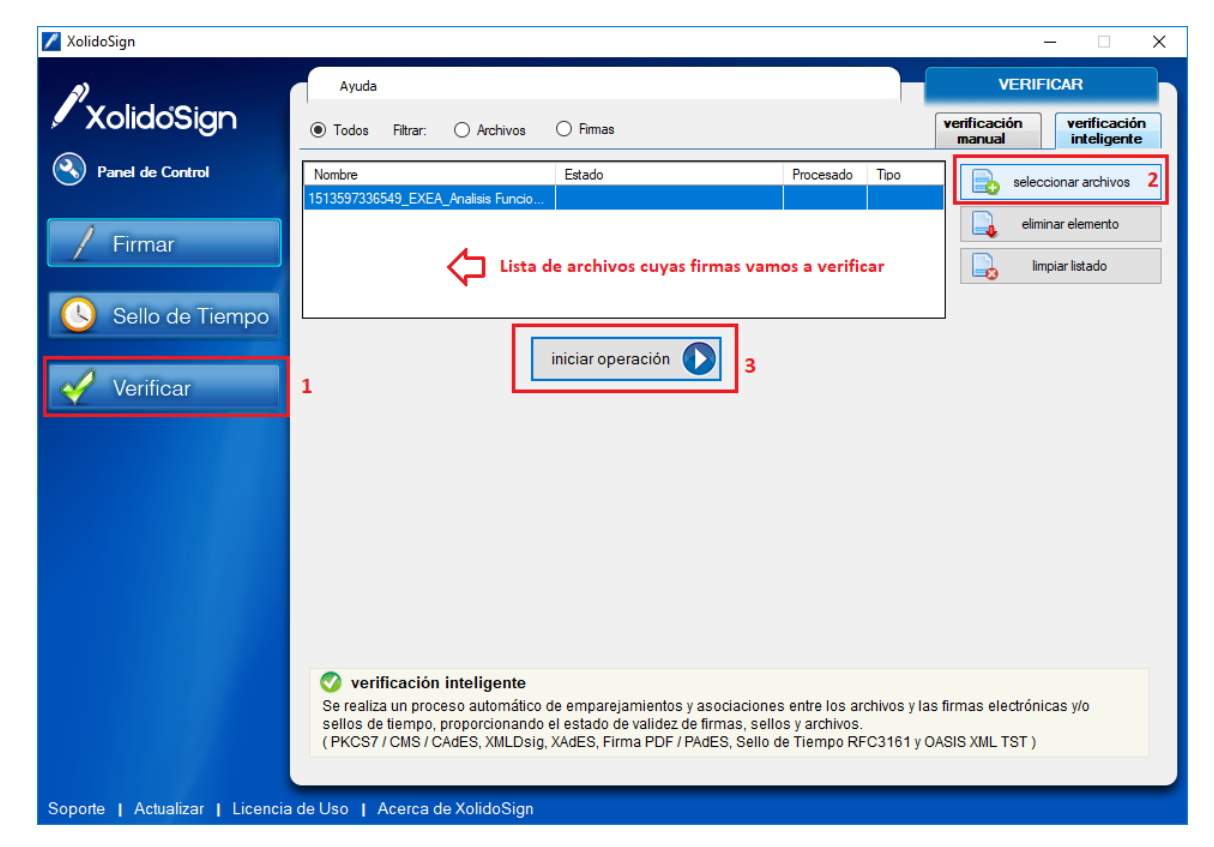

Al seleccionar un fichero de la lista se visualizará la información de verificación correspondiente en el panel inferior.

| <i>\$)</i>       | Ayuda              |                                                           |                                                           |                          | VERIFICAR                                     |
|------------------|--------------------|-----------------------------------------------------------|-----------------------------------------------------------|--------------------------|-----------------------------------------------|
| XolidoSign       | Todos Filtrar:     | O Archivos                                                | 🔿 Firmas                                                  |                          | verificación verificació<br>manual inteligent |
| Panel de Control | Nombre             | A Applicie Europa                                         | Estado                                                    | Procesado Tipo           | seleccionar archivos                          |
| / Firmar         |                    |                                                           | Marcamos el fichero para v<br>la información de verificac | ver<br>ón                | eliminar elemento                             |
| Sello de Tiempo  |                    |                                                           | iniciar operación 🚺                                       |                          |                                               |
|                  | Archivo            | 2507220540 5754                                           | Analisis European 111 firmeda adf                         |                          |                                               |
|                  | Directorio: C:\    | Users\javi\Desktop\                                       | _Analisis Funcional_v1.11_titmado.pdf                     |                          | lease ver archivo                             |
|                  | Firmas / Sellos as | ociados                                                   | Elemento listado                                          | Búsqueda extendida       | Firma incrustada                              |
|                  | NOMBRE             | FRANC                                                     | CISCO JAVIER - NIF                                        | 3597336549_EXEA_Analisis | : Funcional_v1.11_firmado.pdf                 |
|                  | Firmado por:       | VOMBRE                                                    | JA                                                        | VIER - NIF               |                                               |
|                  | Autoridad:         | Autoridad de Certific                                     | acion de la Abogacia                                      |                          |                                               |
|                  | Confianza:         | Firmante de cor                                           | nfianza.                                                  | $\Box$                   | Fecha<br>Ordenador del firmante               |
|                  | Revocación:        | ocación: El certificado firmante no está revocado. Inform |                                                           | Información de           | 21/02/2018 14:27:28                           |
|                  | Integridad:        | Estructura de fir                                         | ma correcta.                                              | verificación             | ver informe                                   |
|                  | Correspondencia:   | La firma cubre s                                          | solamente una parte del documento.                        |                          | Vermonie                                      |

#### Manual completo de XolidoSign:

Si desea conocer todas las configuraciones de la aplicación, descargue el manual completo de XolidoSign desde la página web de Xolido.

El enlace al manual de la versión 2.2.1, vigente a 12/01/2018, es el siguiente: https://www.xolido.com/extras/xolidosign/2017/xolidosign\_desktop/Manual\_XolidoSign\_V\_2\_2\_1\_es\_firmado\_por\_XOLIDO\_SYSTEMS.pdf

#### **RECORDATORIO IMPORTANTE SOBRE EL PROCESO DE FIRMA DE DOCUMENTOS PARA LEXNET**

El documento principal, cuando se presenta SIN PROCURADOR, NO SE FIRMA previamente a su presentación, ya que éste se firmará automáticamente al adjuntarse en LexNet. En el caso contrario sí deberá firmarse, antes de su remisión al procurador.

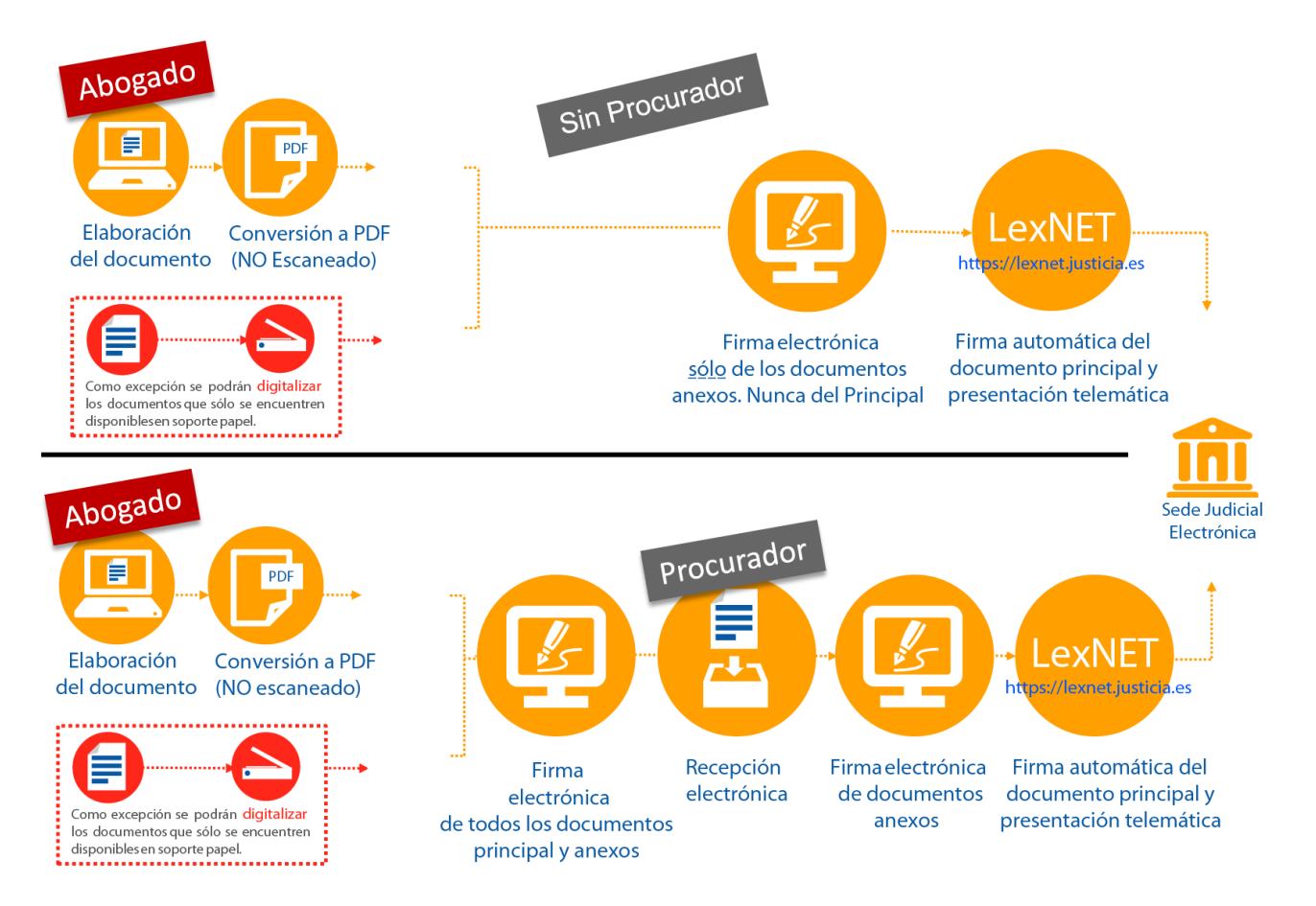